## ตรวจสอบข้อมูลลงทะเบียนและตารางเรียน

เมื่อนักศึกษาลงทะเบียนเรียนในแต่ละภาคเรียน นักศึกษาควรเข้าระบบ SLCM เพื่อตรวจสอบ **ตรวจสอบข้อมูลลงทะเบียนและตารางเรียน** ตามรายวิชาที่ได้ลงทะเบียนไว้ว่าถูกต้อง และครบถ้วน แล้วหรือไม่ โดยทำตามขั้นตอนดังต่อไปนี้

1. Login เข้าระบบ SLCM ที่ลิงท์ https://slcm.dpu.ac.th

| <u>Subsectionalisededaminest</u><br><u>Andrandededationalisededaminest</u><br><u>Subsectionalisededaminest</u><br><u>Subsec</u> | 🖾 อาจารย์ |
|----------------------------------------------------------------------------------------------------|-----------|
| ເບັກລຸ່ຣະບບ (ບັກລິກບາ/ບຸຄລາດຣ)<br>ຈະໜູ່ອີກາະ<br>                                                                                                    |           |

 แล้วไปที่เมนู นักศึกษา >> ลงทะเบียนออนไลน์ / ตารางเรียน / ตารางสอบ >> ตรวจสอบข้อมูล ลงทะเบียนและตารางเรียน

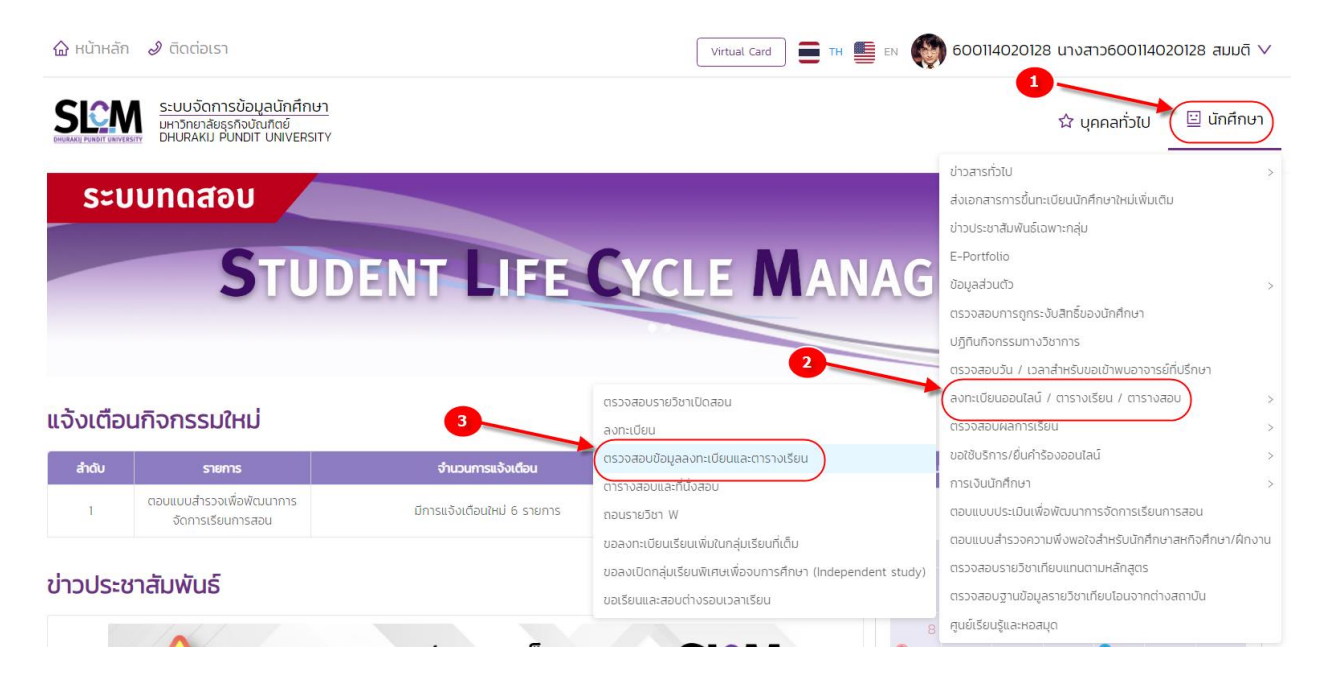

3. จะปรากฏหน้า **ตรวจสอบข้อมูลลงทะเบียน** นักศึกษาสามารถค้นหาข้อมูลตารางเรียนได้ ้ โดยเลือก 1. ปีการศึกษา... 2. ภาคเรียนที่... 3. คลิกปุ่มค้นหา ข้อมูลตารางเรียนก็จะ ปรากฏขึ้นมา

| a. Tak                                                                                                    | เลขทะเดียนนักศึกษ                           | n 600114020128                                                                                                    |                                                                                                    | ชื่อ-สกุล นักเ                       | ศึกษา                                                                                                    | นางสาว500114020128 สมบดี |         |   | ยาลัย/คณะ                                                                                                    | คณะการท่องเกี่ยวและท                                                                                      | คณะการท่องเที่ยวและการโรงแรม    |                                                             |  |
|----------------------------------------------------------------------------------------------------|---------------------------------------------|----------------------------------------------------------------------------------------------------|----------------------------------------------------------------------------------------------------|--------------------------------------|----------------------------------------------------------------------------------------------------|--------------------------|---------|---|----------------------------------------------------------------------------------------------------|----------------------------------------------------------------------------------------------------|---------------------------------|-------------------------------------------------------------|--|
| 16 contra                                                                                                   | ประเภทนักศึกษา                              | ภาคปกติ                                                                                                    |                                                                                                    | s-dumsfin                            | ν <b>ι</b>                                                                                                    | ปริณณาตรี                |         |   |                                                                                                    | สาขาวิชาการโรงแรมแล                                                                                       | สาขาวิชาการโรงแรมและธุรกิจอาหาร |                                                             |  |
| 30                                                                                                    | วุฒิการศึกษาเดิม                            | -                                                                                                    |                                                                                                    | нассови                              | นุณิ <b>ท</b> รศึกษา                                                                                                    | วุฒิการศึกษาถูกต้อง      |         |   | /ເດືອน/ປີເກັດ                                                                                                    | 09/01/2539                                                                                                | 09/01/2539                      |                                                             |  |
|                                                                                                    | วันที่เข้ารับการศึกษ                        | n 16/08/2560                                                                                                    |                                                                                                    | อาจารย์ที่ปรีก                       | กษา 🔒                                                                                                    | ธารีที่พย์ 600759        |         |   |                                                                                                    | -                                                                                                    | •                               |                                                             |  |
|                                                                                                    | สถานภาพนักศึกษา                             | ท ทำลังที่ทษาอยู่                                                                                                    |                                                                                                    |                                      |                                                                                                    |                          |         |   |                                                                                                    |                                                                                                    |                                 |                                                             |  |
|                                                                                                    |                                             |                                                                                                    |                                                                                                    |                                      |                                                                                                    |                          |         |   |                                                                                                    |                                                                                                    |                                 |                                                             |  |
|                                                                                                    |                                             |                                                                                                    |                                                                                                    |                                      |                                                                                                    |                          |         |   |                                                                                                    |                                                                                                    |                                 |                                                             |  |
|                                                                                                    | - 1                                         |                                                                                                    |                                                                                                    |                                      |                                                                                                    |                          | 2       |   |                                                                                                    |                                                                                                    |                                 |                                                             |  |
|                                                                                                    |                                             |                                                                                                    |                                                                                                    |                                      | ภาคเรยนก                                                                                                    |                          | -       |   |                                                                                                    |                                                                                                    |                                 |                                                             |  |
|                                                                                                    |                                             |                                                                                                    | _                                                                                                    |                                      | · · · ·                                                                                                    |                          |         |   |                                                                                                    |                                                                                                    |                                 |                                                             |  |
|                                                                                                    |                                             |                                                                                                    |                                                                                                    |                                      | *                                                                                                    |                          |         |   |                                                                                                    |                                                                                                    |                                 |                                                             |  |
|                                                                                                    |                                             |                                                                                                    | 4                                                                                                    |                                      | Q Aum Anodou                                                                                                    | a                        |         |   |                                                                                                    |                                                                                                    |                                 |                                                             |  |
|                                                                                                    |                                             |                                                                                                    | 3                                                                                                    |                                      | <ul> <li>Q ผันหา</li> <li>ล้างป้อมู</li> </ul>                                                                                                    | a                        |         |   |                                                                                                    |                                                                                                    |                                 |                                                             |  |
| ตารางเรียน                                                                                                  |                                             |                                                                                                    | 3                                                                                                    |                                      | <ul> <li>Q. คัมหา</li> <li>ส้างปัจมุม</li> </ul>                                                                                                    | A                        |         |   |                                                                                                    |                                                                                                    |                                 |                                                             |  |
| ตารางเรียน                                                                                                  |                                             |                                                                                                    | 3                                                                                                    |                                      | Q Aum สาวปัจบุ                                                                                                    | a                        |         |   | ห้องเรียน                                                                                                    |                                                                                                    |                                 |                                                             |  |
| วารางเรียม<br>ณะการลงกะเบียน 0                                                                              | รหัสวิชา 0                                  | Seten o                                                                                                    | З обосин                                                                                                   | nijutsou :                           | Q Aum Anologu<br>Track                                                                                                    | Capstone                 | © Block | ÷ | พ้องเรียน<br>วันเวลาเรียน                                                                                         | อาจารย์ผู้สอน                                                                                             | 0                               | sriন Class room                                             |  |
| วารางเรียน<br>หะการลงกะเบียน 0<br>ว้าระเงินแล้วกุน                                                          | sələdən o<br>HC203                          | รื่อวังา :<br>กวามนับคืออนต่อสังหมันสูงสาหกรรมการ<br>บริการ                                                                                               | ньсийа о                                                                                                   | nijutšou :<br>001                    | Q Aum Anologu<br>Track<br>murinu                                                                                                    | a Capstone               | © Block | 0 | ค้องเรียน<br>วันเวลาเซียน<br>8. 1330-1630<br>ค่อง 371                                                             | ອາຈາຣທີ່ສູ່ສອນ<br>ດັຣທັກດ໌ 50001                                                                          | 0                               | silia Class roor<br>exgakh3                                 |  |
| ารางเรียม<br>เนะการลงกะเบียน c<br>ร่าระเงินแล้วกรุน                                                         | <b>ାନିଥିବୀ</b> ି<br>HC203<br>HC204          | รือวิชา ะ<br>กวานนั้นต้อองต่อเริ่งหมันสูงสาพกรรมการ<br>ประมะรรมปกอะไหญ่อากกรรมการบริหาร<br>วัฒนธรรมปกอะไหญ่อากกรรมการบริหาร                               | а<br>с<br>с<br>с<br>с<br>с<br>с<br>с<br>с<br>с<br>с<br>с<br>с<br>с<br>с<br>с<br>с<br>с                     | néjušiju :<br>001                    | Q. Plum Aroday<br>Track<br>mwrlnu<br>mwrlnu                                                                                                    | a Capstone               | 0 Diack | 0 | ห้องรียน<br>วันวลาเรียน<br>a. 1330-1630<br>ห้อง 371<br>พฤ. 1330-1630<br>ห้อง 364                                  | อาจารพ์ผู้สอน<br>ต่ระกักว์ 510501<br>ศรีพร 600673                                                         | 0                               | sनीत Class roor<br>exgakh3<br>5pozw21                       |  |
| ารางเรียม<br>หมากรองการบังน 0<br>ว่าระเงินแล้วเกมูน<br>ว่าระเงินแล้วเกมูน                                   | siladen :<br>HC203<br>HC204<br>17560        | รื่อวิหา ะ<br>กวานนี้มีตออนต่อสำหนันสุดสาษกระเการ<br>ปรามธรรมการปราช<br>มายในสมีสารมนากกำหนัญสาจกรองที่เจ                                                 | нізейа с                                                                                                   | nijušau :<br>001<br>001              | C Aum Arodou<br>Arodou<br>Track<br>murinu<br>murinu<br>murinu<br>murinu                                                                                                    | a Capstone               | 0 Block | 0 | <mark>คืองเรียน<br/>วันเวลาเรียน</mark><br>๕. 1330-1630<br>คือง 371<br>พฤ. 1330-1630<br>คือง 364<br>พ. 0840-1220  | อาจารพ์ผู้สอบ<br>สังทักด์ 510901<br>คริษาร 600573<br>ยุดบลักษณ์ 340489                                    | 0                               | sमेंस Class roor<br>exgakh3<br>Spozw21<br>Эжq/3sw           |  |
| รารางเรียม<br>หมากรองกาะเป็นน 2<br>ว่าระเวินแล้วเกมูน<br>ว่าระเวินแล้วเกมูน                                 | зийел :<br>HC203<br>HC204<br>17260          | รื่อวิชา :<br>ความใบชีดออบต่อโหมในถูกสาหกรรมการ<br>ปราย<br>ร้อมสรรมใกรย์ หรืบสุดศาศกรรมการบริการ<br>มากไปสมัยการสมการใหญ่สุกรางอ่ายใน<br>หลา้องรวม        | с<br>с<br>лисция<br>с<br>с<br>с<br>с<br>с<br>с<br>с<br>с<br>с<br>с<br>с<br>с<br>с<br>с<br>с<br>с<br>с<br>с | nijušau :<br>001<br>001              | C. Avro<br>C. Avro<br>Track<br>murths<br>murths<br>murths                                                                                                    | a Capitone               | 0 Block | 0 | คืองเรื่อน<br>วันเวลาเรียบ<br>ล. 1330-1630<br>คือง 371<br>พ.ศ. 1330-1630<br>คือง 354<br>พ. 0800-12:00<br>คือง 839 | อาจารณ์ผู้สอบ<br>สัมศักร์ 50001<br>ศรีพร 600673<br>คุณสัญหา 340489                                        | ¢                               | sमेर Class roon<br>exgakh3<br>Sporw2i<br>Эжql3ow            |  |
| ารางปริยม<br>หมารระหาะเป็อน 2<br>สำหะเงินเส้อกรุม<br>สำหะเงินเส้อกรุม<br>กระเงินเส้อกรุม<br>กระเงินเส้อกรุม | зйайн :<br>HC203<br>HC204<br>17260<br>LU003 | รือวิชา :<br>กรางนั้นมีตอนต่อสำหรับมูลสาหกรรมการ<br>บริการ<br>ร้อมสรรมด้ายสำหรับมูลสาหกรรมการบริการ<br>ร้อมสรรม<br>สารับสรรม<br>ภาพาธิอาทุมส์อากระโอลกัยว | kubaha :<br>3<br>3<br>3<br>3                                                                               | najušau :<br>001 :<br>001 :<br>001 : | Aun     Aun     A | C Gostone                | 0 Block | 0 | Авакбаи<br>Заланкбаи<br>А. 1330-1630<br>Ава 377<br>Мар 1330-4630<br>Ава 384<br>М. 0800-1200<br>Ава 382<br>Ава 382 | entrasiĝinou<br>dudină Stolot<br>Răns 600873<br>qualitrută 340489<br>Unamontrida 345560,<br>340448 600581 | 0                               | siła Class room<br>exgakh3<br>Spozw2i<br>3wqi3sw<br>k44c3kn |  |

4. คลิกปุ่ม

#### พิมพ์ใบรายงานการลงทะเบียนเรียน

## เพื่อพิมพ์ใบรายงานการลงทะเบียน

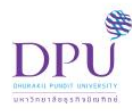

#### มหาวิทยาลัยธุรกิจบัณฑิตย์ ใบรายงานการลงทะเบียน ภาคเรียนที่ 2 ปีการศึกษา 2564

วันที่พิมพ์ 20/05/2565 02:34:30 หน้าที่ 1 / 1

**เลขทะเบียน**: 600114020128 นางสาว600114020128 สมมติ คณะการท่องเที่ยวและการโรงแรม

ประเภทแผนการศึกษา : ป.ตรี หลักสูตร 4 ปี

ประเภทนักศึกษา : ภาคปกติ

Track : ภาษาไทย

หลักสูตร : ศิลปศาสตรบัณฑิต สาขาวิชาการโรงแรม

ระดับการศึกษา : ปริญญาตรี อาจารย์ที่ปรึกษา : ธารีทิพย์ 600759

| No. | รหัสวิชา | ชื่อวิชา                                             | กลุ่มเรียน | หน่วยกิต        | Track         | Capstone      | Block<br>Course | ท้องเรียน/<br>วันเวลาเรียน                      | รหัส Class<br>room | อาจารย์ผู้สอน                          |
|-----|----------|------------------------------------------------------|------------|-----------------|---------------|---------------|-----------------|-------------------------------------------------|--------------------|----------------------------------------|
| 1   | HC203    | ความรับผิดขอบต่อสังคมในอุตสาหกรรมการบริการ           | 001        | 3               | ภาษาไทย       |               |                 | <ol> <li>ย. 13:30-16:30<br/>พ้อง 371</li> </ol> | exgakh3            | ติรศักดิ์ 510901                       |
| 2   | IT260    | เทคโนโลยีสารสนเทศสำหรับธุรกิจท่องเที่ยวและโรงแร<br>ม | 001        | 3               | ภาษาไทย       |               |                 | พ. 09:00-12:00<br>พ้อง 839                      | 3wqi3sw            | อุดมลักษณ์ 340489                      |
| 3   | LH312    | ภาษาอังกฤษเพื่อการดิดต่อธุรกิจ                       | 511        | 3               | ภาษาไทย       |               |                 | พฤ. 09:00-12:00<br>ท้อง 362                     | 3ls5hmg            | วิรินทร 600551                         |
| 4   | HC204    | วัฒนธรรมไทยสำหรับอุตสาหกรรมการบริการ                 | 001        | 3               | ภาษาไทย       |               |                 | พฤ. 13:30-16:30<br>ท้อง 364                     | 5pozw2i            | ศรีพร 600673                           |
| 5   | LH303    | ภาษาอังกฤษเพื่อการท่องเที่ยว                         | 511        | 3               | ภาษาไทย       |               |                 | <ol> <li>09:00-12:00<br/>พื่อง 362</li> </ol>   | k44c3kn            | นางสาวภาวิณี 510501,<br>วิรินทร 600551 |
|     |          |                                                      | รายร์      | วิชาที่ลงทะเบีย | นทั้งหมด 5 รา | ยวิชา 15 หน่ว | ยกิต            |                                                 |                    |                                        |

หมายเหตุ : การลงทะเบียนเรียนจะมีผลสมบูรณ์และบันทึกรายวิชาในฐานข้อมูล เมื่อนักศึกษาชำระค่าเล่าเรียนแล้วเท่านั้น

# 5. หรือคลิกปุ่ม <sup>แสดงตารางเรียน</sup> เพื่อแสดงตารางเรียน

| Ś                                                | <b>ตารางเรียนสำห</b><br>นางสาว600114020<br>คณะกรก่องที่ยวและก<br>หลักสูตรศิลปกาลตรมัณ | รับนักศึกษา ประจำภ<br>0128 สมมติ เลขทะ<br>ธริงเรม<br>ภัด สาขาวิชาการโรงเรม กาเ | า <b>าคเรียนที่ 2 ปีการคื</b><br>เมียน 600114020128<br>กปกติ TRACK ภาษาไทย | ทษา 2564    |             |                                       |                                          |                     |            |             |             |             |                                                    |
|--------------------------------------------------|---------------------------------------------------------------------------------------|--------------------------------------------------------------------------------|----------------------------------------------------------------------------|-------------|-------------|---------------------------------------|------------------------------------------|---------------------|------------|-------------|-------------|-------------|----------------------------------------------------|
| 0800 - 900                                       | 0900 - 1000                                                                           | 1000 - 1000                                                                    | 800 - 200                                                                  | 1900 - 1900 | 1900 - 1600 | M00 - 1500                            | 18400 - 18400                            | 1600 - 1700         | 800 - 1800 | 1800 - 1900 | 1900 - 2000 | 2000 - 2000 | Classroom ID                                       |
| ю. –                                             |                                                                                       |                                                                                |                                                                            |             |             |                                       |                                          |                     |            |             |             |             | HC203-001 disitiné 51050<br>Classroom ID: expaint3 |
|                                                  |                                                                                       | Liecs em 9362<br>medoresilansiaufec                                            |                                                                            |             |             | มต่องร<br>ความรับคิดของต่ออีงค        | 1<br>ดดา ค.ช.ก<br>กินสุดสาหารรมการปริการ |                     |            |             |             |             | IT260-001 qouilmed 3404<br>Classroom ID: 3wq3sw    |
|                                                  |                                                                                       | 0900 - 0000<br>unionomició stosol,<br>(1200 1003 9,829                         |                                                                            |             |             | 13.50<br>(5545)                       | - 16.50<br>1 STOROT                      |                     |            |             |             |             | LH3Q-511 35uns 600551<br>Classroom ID: 3ts5hing    |
| w                                                | 196                                                                                   | และก้างว่างที่สุดเป็งทั้งค่าและหมัดป<br>ออเม = ออเซ<br>ขององค์ โทยที่แอดู      | NS31.                                                                      |             |             |                                       |                                          |                     |            |             |             |             | HC204-001 85ws 600677<br>Classroom ID: Spozw21     |
| wn.                                              |                                                                                       | uktu (triji Kata)<br>muniforitijuklomotorizatifo<br>(1900 - 1900               |                                                                            |             |             | HCZOH (<br>Staustaulroofwel)<br>13.00 | 001) H 304<br>gomensumsuffers<br>= 30.30 |                     |            |             |             |             | LH903-511 35uns 600551<br>Classroom ID: k44c3kn    |
|                                                  |                                                                                       | Turs eccen                                                                     |                                                                            |             |             | Mars                                  | SCO878                                   |                     |            |             |             |             | LH303-511 unvanomörd 510<br>Gassenem ID -          |
|                                                  |                                                                                       |                                                                                |                                                                            |             |             |                                       |                                          |                     |            |             |             |             |                                                    |
| a                                                |                                                                                       |                                                                                |                                                                            |             |             |                                       |                                          |                     |            |             |             |             |                                                    |
|                                                  |                                                                                       |                                                                                |                                                                            |             |             |                                       |                                          |                     |            |             |             |             |                                                    |
|                                                  |                                                                                       |                                                                                |                                                                            |             |             |                                       |                                          |                     |            |             |             |             |                                                    |
|                                                  |                                                                                       |                                                                                |                                                                            |             |             |                                       | Физиниз                                  | ยกิดรวม 15 หม่วยกิด |            |             |             |             |                                                    |
| <ul> <li>Degenstradaushedu Block Cour</li> </ul> |                                                                                       |                                                                                |                                                                            |             |             |                                       |                                          |                     |            |             |             |             |                                                    |
| siaten                                           |                                                                                       |                                                                                | (aten                                                                      |             |             | nquite                                | u                                        | Black               |            | Suaco       | aniteu      |             | Sufiteu                                            |
|                                                  |                                                                                       |                                                                                |                                                                            |             |             |                                       |                                          |                     |            |             |             |             |                                                    |
|                                                  |                                                                                       |                                                                                |                                                                            |             |             |                                       |                                          |                     |            |             |             |             |                                                    |

ควรตรวจสอบว่าการลงทะเบียนถูกต้อง ทั้งรายวิชาและกลุ่มเรียนหรือไม่ ทุกครั้งที่มีการ ลงทะเบียนเรียน

-----